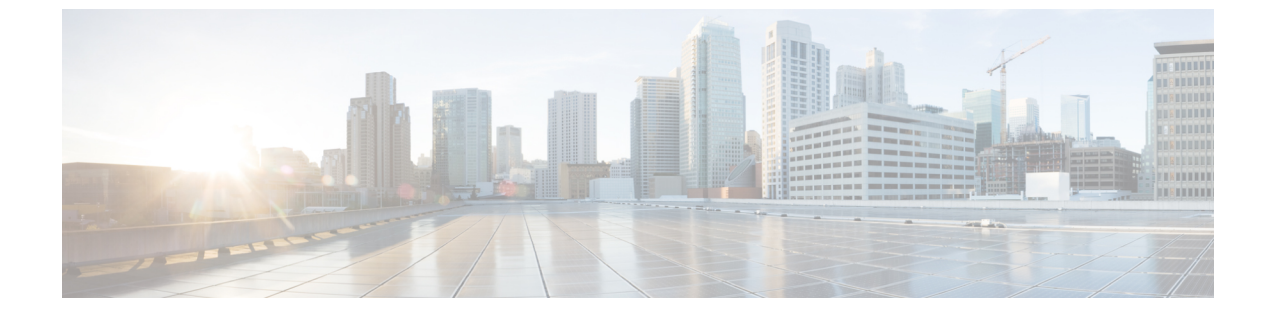

# 無線帯域

変調およびデータレート(1ページ)

# 変調およびデータ レート

# 802.11 帯域

自国の法的な規制基準を遵守するために、コントローラの 802.11b/g/n (2.4 GHz) 帯域と 802.11a/n/ac (5 GHz) 帯域を設定できます。デフォルトでは、802.11b/g/n と 802.11a/n/ac の両 方がイネーブルになっています。

コントローラが 802.11g トラフィックだけを許可するように設定されている場合、802.11b クラ イアント デバイスはアクセス ポイントに正常に接続できますが、トラフィックを送信できま せん。コントローラを 802.11g トラフィック専用に設定する場合、11g レートを必須としてマー クする必要があります。

(注) Cisco 2800、3800、1560 AP のブロック ACK は、2.4 GHz 無線に対して Cisco WLC で設定され ている必須データレートで送信されます。

# 802.11 帯域の設定(GUI)

手順

- **ステップ1** [Wireless] > [802.11a/n/ac] または [802.11b/g/n] > [Network] を選択して、[Global Parameters] ページを開きます。
- ステップ2 [802.11a (または 802.11b/g) Network Status] チェックボックスをオンにして、802.11a または 802.11b/g 帯域を有効にします。帯域を無効にするには、チェックボックスをオフにします。 デフォルト値はイネーブルです。802.11a 帯域と 802.11b/g 帯域の両方を有効にすることができ ます。

- ステップ3 ステップ2で802.11b/g 帯域を有効にした場合、802.11g ネットワーク サポートを有効にする ときは、[802.11g Support] チェックボックスをオンにします。デフォルト値はイネーブルです。 この機能を無効にすると、802.11b 帯域は802.11g をサポートせずに有効になります。
- **ステップ4** 20~1000 ミリ秒の範囲内の値を [Beacon Period] テキスト ボックスに入力して、アクセス ポイントが SSID のブロードキャストを行う周期を指定します。デフォルト値は100 ミリ秒です。
  - (注) コントローラ内でのビーコンperiodはミリ秒の単位で示されます。ビーコン周期の単位には、単位時間(TU)も使用できます。その場合は、1TUが1024マイクロ秒、または100 TUが1024ミリ秒になります。ビーコン間隔がコントローラ内で100ミリ秒として示されている場合、これは単に102.4ミリ秒を丸めた値です。一部の無線におけるハードウェアの制限により、ビーコン間隔がたとえば100 TUであっても、その間隔は102 TUに調整されます。これは、約104.448ミリ秒になります。ビーコン周期がTUで表現される場合、その値は、最も近い17の倍数に調整されます。
- ステップ5 256~2346バイトの範囲内の値を [Fragmentation Threshold] テキストボックスに入力して、パ ケットをフラグメントするサイズを指定します。接続不良や多くの無線干渉が発生している領 域では、この値を小さくします。
- ステップ6 アクセス ポイントが自身のチャネルと送信電力レベルを、CCX クライアントのビーコンおよびプローブ応答でアドバタイズするようにします。[DTPC Support] チェックボックスをオンにします。有効にしない場合には、このチェックボックスをオフにします。デフォルト値はイネーブルです。

Dynamic Transmit Power Control (DTPC;送信電力の動的制御)を使用するクライアントデバイ スは、アクセスポイントからチャネルおよび電力レベル情報を受信して、自身の設定を自動的 に調整します。たとえば、主に日本で使用されているクライアントデバイスをイタリアに移送 し、そこのネットワークに追加した場合、チャネルと電力設定の自動調整をDTPCに任せるこ とができます。

- (注) Cisco IOS ソフトウェアを実行するアクセスポイントでは、この機能はワールドモー ドと呼ばれます。
- (注) DTPC と 801.11h 電力制約を同時に有効にすることはできません。
- **ステップ7** 1 ~ 200 の範囲内の値を [Maximum Allowed Client] テキスト ボックスに入力して、最大許容ク ライアント数を指定します。デフォルト値は 200 です。
- **ステップ8** [RSSI Low Check] チェックボックスをオンまたはオフにして、RSSI Low Check 機能を有効また は無効にします。
- **ステップ9** [RSSI Threshold] の値を入力します。 デフォルト値は -80 dBm です。
- **ステップ10** アクセス ポイントとクライアントとの間のデータ送信レートを指定するには、[Data Rates] の オプションを使用します。次のデータレートが使用可能です。
  - [802.11a]: 6、9、12、18、24、36、48、および 54Mbps
  - [802.11b/g]: 1、2、5.5、6、9、11、12、18、24、36、48、または 54Mbps

各データレートに対して、次のオプションのいずれかを選択します。

- [Mandatory]: クライアントは、このコントローラ上のアクセス ポイントにアソシエート するにはこのデータ レートをサポートしている必要があります。
- •[Supported]:アソシエートしたクライアントは、このデータレートをサポートしていれ ば、このレートを使用してアクセスポイントと通信することができます。ただし、クライ アントがこのレートを使用できなくても、アソシエートは可能です。
- [Disabled]: 通信に使用するデータレートは、クライアントが指定します。
- **ステップ11** [Apply] をクリックします。
- **ステップ12** [Save Configuration] をクリックします。

### 802.11 帯域の設定(CLI)

手順

ステップ1 次のコマンドを入力して、802.11a帯域を無効にします。

### config 802.11a disable network

- (注) 802.11a 帯域を無効にしてから、この項の 802.11a ネットワーク パラメータを設定し てください。
- ステップ2 次のコマンドを入力して、802.11b/g 帯域を無効にします。

### config 802.11b disable network

- (注) 802.11b 帯域を無効にしてから、この項の 802.11b ネットワーク パラメータを設定し てください。
- **ステップ3** 次のコマンドを入力して、アクセス ポイントが SSID のブロードキャストを行うレートを指定 します。

config {802.11a | 802.11b} beaconperiod time unit

*time\_unit*は、単位時間(TU)でのビーコン間隔です。1TUは1024マイクロ秒です。20~1000 ミリ秒ごとにビーコンを送信するように、アクセスポイントを設定できます。

**ステップ4** 次のコマンドを入力して、パケットをフラグメントするサイズを指定します。

### config {802.11a | 802.11b} fragmentation threshold

*threshold*の値は、256~2346バイト(両端の値を含む)です。接続不良や多くの無線干渉が 発生している領域では、この値を小さくします。

**ステップ5** 次のコマンドを入力して、アクセスポイントが自身のチャネルと送信電力レベルをビーコンお よびプローブ応答でアドバタイズするようにします。

### config {802.11a | 802.11b } dtpc {enable | disable}

デフォルト値はイネーブルです。Dynamic Transmit Power Control (DTPC; 送信電力の動的制御) を使用するクライアントデバイスは、アクセスポイントからチャネルおよび電力レベル情報 を受信して、自身の設定を自動的に調整します。たとえば、主に日本で使用されているクライ アントデバイスをイタリアに移送し、そこのネットワークに追加した場合、チャネルと電力設 定の自動調整を DTPC に任せることができます。

- (注) シスコ IOS ソフトウェアを実行しているアクセス ポイントでは、この機能はワール ドモードと呼ばれます。
- ステップ6 次のコマンドを入力して、設定可能な最大許容クライアント数を指定します。
  config {802.11a | 802.11b} max-clients max\_allow\_clients
  有効な範囲は1~200です。
- ステップ7 次のコマンドを入力して、RSSI Low Check 機能を設定します。 config 802.11{a|b} rssi-check {enable|disable}
- ステップ8 次のコマンドを入力して、RSSI しきい値を設定します。 config 802.11 {a | b} rssi-threshold value-in-dBm
  - (注) デフォルト値は-80 dBm です。
- **ステップ9** 次のコマンドを入力して、コントローラとクライアントとの間のデータ送信レートを指定します。

config {802.11a | 802.11b} rate {disabled | mandatory | supported} rate

値は次のとおりです。

- ・disabled:通信に使用するデータレートは、クライアントが指定します。
- mandatory:コントローラ上のアクセスポイントにアソシエートするために、クライアン トがこのデータレートをサポートします。
- supported:アソシエートしたクライアントは、このデータレートをサポートしていれば、 このレートを使用してアクセスポイントと通信することができます。ただし、クライアン トがこのレートを使用できなくても、アソシエートは可能です。

• rate: データが送信されるときのレートです。

- •6、9、12、18、24、36、48、および 54Mbps (802.11a)
- •1、2、5.5、6、9、11、12、18、24、36、48、または54Mbps (802.11b/g)
- ステップ10 次のコマンドを入力して、802.11a帯域を有効にします。

### config 802.11a enable network

デフォルト値はイネーブルです。

ステップ11 次のコマンドを入力して、802.11b帯域を有効にします。

#### config 802.11b enable network

デフォルト値はイネーブルです。

ステップ12 次のコマンドを入力して、802.11gネットワークサポートを有効または無効にします。

```
config 802.11b 11gSupport {enable | disable}
```

デフォルト値はイネーブルです。このコマンドは、802.11b 帯域が有効になっている場合のみ 使用できます。この機能を無効にすると、802.11b 帯域は802.11gをサポートせずに有効になり ます。

- ステップ13 save config コマンドを入力して、変更を保存します。
- ステップ14 次のコマンドを入力して、802.11a または 802.11b/g 帯域の設定を表示します。

### show {802.11a | 802.11b}

以下に類似した情報が表示されます。

| 802.11a Network E<br>11nSupport E | nabled<br>nabled |  |
|-----------------------------------|------------------|--|
| 802.11a Low Band                  | . Enabled        |  |
| 802.11a Mid Band                  | . Enabled        |  |
| 802.11a High Band                 | . Enabled        |  |
| 802.11a Operational Rates         |                  |  |
| 802.11a 6M Rate                   | . Mandatory      |  |
| 802.11a 9M Rate                   | . Supported      |  |
| 802.11a 12M Rate                  | . Mandatory      |  |
| 802.11a 18M Rate                  | . Supported      |  |
| 802.11a 24M Rate                  | . Mandatory      |  |
| 802.11a 36M Rate                  | . Supported      |  |
| 802.11a 48M Rate                  | . Supported      |  |
| 802.11a 54M Rate                  | . Supported      |  |
|                                   |                  |  |
| Beacon Interval                   | . 100            |  |
|                                   |                  |  |
| Default Channel 3                 | 6                |  |
| Default Tx Power Level 1          |                  |  |
| DTPC Status Enabled               |                  |  |
| Fragmentation Threshold 2346      |                  |  |
| Maximum Number of Clients per AP  | . 200            |  |
| 1                                 |                  |  |

# 802.11n パラメータ

ここでは、ネットワーク上の802.11nアクセスポイントの管理手順について説明します。802.11n デバイスは、2.4 GHz 帯域と5 GHz 帯域をサポートしており、高スループット データ レート を提供します。

802.11n の高スループット レートは、WMM を使用している WLAN のすべての 802.11n アクセスポイントで使用できます。この場合、レイヤ2暗号化を使用していないか、WPA2/AES 暗号化が有効になっている必要があります。

802.11n 専用アクセス ポイントは、関連付け要求に関する高スループットの情報要素がないク ライアントを除外できます。802.11n 専用アクセス ポイントは、高スループットの情報要素 (11n) がないクライアントからのアソシエーション要求を拒否します。

802.11n 高スループットモードでは、同じチャネルを使用する 802.11a/b/g ステーションがあり ません。802.11a/b/g デバイスは802.11n 高スループットモードのアクセスポイントと通信でき ません。一方 802.11n 専用アクセスポイントはビーコンまたは管理フレーム用に802.11a/g レー トを使用します。

(注) Cisco 802.11n AP は、偽の wIPS アラームをトリガーする可能性がある誤ったビーコン フレー ムを断続的に送信する場合があります。これらのアラームを無視することをお勧めします。

### 802.11n パラメータの設定(GUI)

#### 手順

- **ステップ1** [Wireless] >[802.11a/n/ac] または [802.11b/g/n] > [High Throughput] を選択して、(5 GHz または 2.4 GHz)の [High Throughput] ページを開きます。
- ステップ2 [11n Mode] チェックボックスをオンにして、ネットワーク上での 802.11n サポートを有効にし ます。デフォルト値はイネーブルです。

802.11n と 802.11ac の両方のモードが有効になっているときに 802.11n モードを無効にする場合は、最初に 802.11ac モードを無効にします。

- ステップ3 必要なレートのチェックボックスをオンにして、アクセスポイントとクライアントの間のデー タ送信に使用可能な変調および符号化方式(MCS)レートを指定します。使用できるデータ レートは次のとおりです。これらは、チャネル幅 20MHz、ガードインターバル「short」の場 合の計算値です。
  - 0 (7 Mbps)
  - 1 (14 Mbps)
  - 2 (21 Mbps)
  - 3 (29 Mbps)
  - 4 (43 Mbps)
  - 5 (58 Mbps)
  - 6 (65 Mbps)
  - 7 (72 Mbps)
  - 8 (14 Mbps)
  - 9 (29 Mbps)

- 10 (43 Mbps)
- 11 (58 Mbps)
- 12 (87 Mbps)
- 13 (116 Mbps)
- 14 (130 Mbps)
- 15 (144 Mbps)

選択したレートをクライアントがサポートしていれば、アソシエートしたクライアントは そのレートを使用してアクセスポイントと通信することができます。ただし、クライアン トがこのレートを使用できなくても、アソシエートは可能です。MCS 設定では、使用す る空間ストリーム数、変調、符号化レート、およびデータレートの値を定めます。

- ステップ4 [Apply] をクリックします。
- ステップ5 次の手順に従って、WLAN上でWMMを有効にすることにより、設定した802.11nデータレー トを使用します。
  - a) [WLANs] を選択して、[WLANs] ページを開きます。
  - b) WMM モードを設定する WLAN の ID 番号をクリックします。
  - c) [WLANs] > [Edit] ページが表示されたら、[QoS] タブを選択して [WLANs > Edit (QoS)] ページを開きます。
  - d) クライアントデバイスに WMM の使用を要求するには [WMM Policy] ドロップダウン リストから [Required] を選択し、使用を許可するには [Allowed] を選択します。WMM をサポートしていないデバイスは WLAN に接続できません。

[Allowed] を選択した場合は、WMM をサポートしていないデバイスが WLAN に join できますが、802.11n レートによるメリットはありません。

- e) [Apply] をクリックします。
- ステップ6 [Save Configuration] をクリックします。
  - (注) アクセスポイントが802.11nをサポートしているかどうかを判断するには、[802.11a/n/ac (または802.11b/g/n) Cisco APs > Configure] ページまたは [802.11a/n/ac (または802.11b/g/n) AP Interfaces > Details] ページの [11n Supported] テキスト ボックスを確認します。

# 802.11n パラメータの設定(CLI)

手順

・次のコマンドを入力して、ネットワーク上での802.11n サポートを有効にします。

config {802.11a | 802.11b} 11nsupport {enable | disable}

 次のコマンドを入力して、アクセスポイントとクライアントの間のデータ送信に使用可能 な変調および符号化方式(MCS)レートを指定します。

config {802.11a | 802.11b} 11nsupport mcs tx {0-15} {enable | disable}

次の手順に従って、WLAN上でWMMを有効にすることにより、設定した802.11nデータレートを使用します。

config wlan wmm {allow | disable | require} wlan id

**require** パラメータは、クライアントデバイスに WMM の使用を要求します。WMM をサ ポートしていないデバイスは WLAN に接続できません。

allowに設定した場合、WMMをサポートできないデバイスはWLANに接続できますが、 802.11n レートのメリットは受けられません。

- ・次の手順に従って、802.11nパケットに使用される集約方法を指定します。
- a) 次のコマンドを入力して、ネットワークを無効にします。

config {802.11a | 802.11b} disable network

b) 次のコマンドを入力して、集約方法を指定します。

config {802.11a | 802.11b} 11nsupport {a-mpdu | a-msdu} tx priority {0-7 | all} {enable | disable}

集約は、パケット データ フレームを個別に伝送するのではなく、グループにまとめ るプロセスです。集約方法には、Aggregated MAC Protocol Data Unit(A-MPDU)と Aggregated MAC Service Data Unit(A-MSDU)の2種類があります。A-MSDU はハー ドウェアで実行されるため、デフォルトの方法になります。

(注)

802.11ac の場合、すべてのパケットが A-MPDU です。A-MSDU オプションは 802.11ac には適 用されません。

> 集約方法は、アクセスポイントからクライアントへのトラフィックのタイプごとに指 定できます。次の表に、トラフィックタイプごとに割り当てられている優先レベル (0~7)を示します。

表1:トラフィックタイプの優先レベル

| ユーザ優先度 | トラフィック タイプ  |
|--------|-------------|
| 0      | ベストエフォート    |
| 1      | バックグラウンド    |
| 2      | 予備          |
| 3      | エクセレントエフォート |
| 4      | 制御された負荷     |

| ユーザ優先度 | トラフィック タイプ                   |
|--------|------------------------------|
| 5      | ビデオ、遅延およびジッターは 100 ミリ<br>秒未満 |
| 6      | 音声、遅延およびジッタは10ミリ秒未満          |
| 7      | ネットワーク制御                     |

各優先度レベルは個別に設定できます、または、allパラメータを使用して一度にすべ ての優先度レベルを設定できます。enable コマンドを使用すると、その優先度レベル に関連付けられたトラフィックで A-MPDU 伝送が使用されます。disable コマンドを 使用すると、その優先度レベルに関連付けられたトラフィックで A-MSDU 伝送が使用 されます。クライアントが使用する集約方法に合わせて優先度を設定します。デフォ ルトでは、A-MPDUは、優先レベル0、4、および5に対して有効になっており、それ 以外は無効になっています。デフォルトでは、A-MSDU は、6 と 7 以外のすべての優 先度に対して有効になっています。

c) 次のコマンドを入力して、ネットワークを再び有効にします。

config {802.11a | 802.11b} enable network

・次のコマンドを入力して、802.11nの5GHzのA-MPDU送信集約スケジューラを設定します。

 $config \ 802.11 \\ \{a \mid b\} \ 11 n support \ a - mpdu \ tx \ scheduler \ \\ \{enable \mid disable \mid timeout \ rt \ {\it timeout-value} \\ \}$ 

タイムアウト値はミリ秒単位です。有効範囲は1~1000ミリ秒です。

- 次のコマンドを入力して、ネットワークのガードインターバルを設定します。
  config 802.11 {a | b} 11nsupport guard\_interval {any | long}
- •次のコマンドを入力して、ネットワークの Reduced Interframe Space (RIFS) を設定します。

config 802.11{a | b} 11nsupport rifs rx {enable | disable}

- 次のコマンドを入力して、変更を保存します。
  save config
- 次のコマンドを入力して、802.11 ネットワークの設定を表示します。
  show {802.11a | 802.11b}

# 802.11ac パラメータ

Cisco Aironet 3600 シリーズ アクセス ポイントと Cisco Aironet 3700 シリーズ アクセス ポイン ト用の 802.11ac 無線モジュールは、エンタープライズ クラスの信頼性と有線ネットワークと 同様のパフォーマンスを提供します。3 つの空間ストリームと最大 160 MHz のワイド チャネ ルをサポートすることで、最大データ レート 2.5 Gbps を実現します。 スロット2の802.11ac 無線は、特定のパラメータを設定できるスレーブ無線です。802.11ac は スレーブ無線であるため、スロット1の802.11a/nメイン無線から多数のプロパティを継承し ます。802.11ac 無線に設定できるパラメータは次のとおりです。

- Admin status: 有効または無効にできる無線のインターフェイスステータス。デフォルトでは、[Admin status] は有効になっています。802.11n を無効にすると、802.11ac 無線も無効になります。
- [Channel width]: RFのチャネル幅として、20 MHz、40 MHz、80 MHz、または 160 MH を 選択できます。チャネル幅として 160 MHz を選択する場合は、[High Throughput] ページで 802.11ac モードを有効にする必要があります。

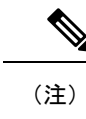

スロット2の802.11acスレーブ無線で表示される[11ac Supported] フィールドのパラメータは設定できません。

(注) 802.11ac 無線モジュールが搭載された Cisco Aironet 3600 シリーズ アクセス ポイントがモニタ やスニファなどのサポートされていないモードになっている場合は、管理状態とチャネル幅が 設定されません。

ここでは、Cisco Aironet 3600 シリーズ アクセス ポイントや Cisco Aironet 3700 シリーズアクセ スポイントなどの 802.11ac デバイスをネットワーク上で管理する手順を示します。

- (注) Cisco Aironet 3600 シリーズ AP の場合:
  - デフォルトの AP グループを使用する場合: 5 GHz 無線では WLAN ID (1~8)のみアドバタイズされます。2.4 GHz 無線には制限はありません。
  - ユーザ定義の AP グループを使用する場合: 5 GHz 無線では ID 番号に関係なく、最初の 8 つの WLAN ID のみアドバタイズされます。2.4 GHz 無線には制限はありません。

802.11n 無線チャネルを変更すると、802.11ac チャネルも変更されます。

Cisco WLC GUI で、802.11n 無線に接続された 802.11ac クライアントは 802.11an クライアント と表示され、802.11ac 無線に接続された 802.11ac クライアントは 802.11ac クライアントと表示 されます。

WLAN で WMM が有効であり機能している、または 802.11ac の WPA2/AES がサポートされて いることを確認します。そうではない場合、802.11ac クライアントであっても 802.11ac の速度 を得られません。

Cisco Aironet 3600 シリーズアクセス ポイントの 802.11ac モジュールの詳細については、 http://www.cisco.com/c/en/us/products/wireless/aironet-3600-series/relevant-interfaces-and-modules.html を参照してください。

### 802.11ac Wave 2 & MU-MIMO

Wave1による追加機能以外に、802.11ac Wave2ではさらに機能が加わりました。802.11ac Wave 2ではMU-MIMOテクノロジーやその他進化したさまざまな機能を利用して、HDビデオスト リーミングなどの用途でワイヤレスパフォーマンスを強化しています。ワイヤレス接続を改善 するその他さまざまな機能に加えて、Wave1による RF 効率を Wave2 では強化しました。

### **MU-MIMO**

MU-MIMOは、Multi-User、Multiple-Input、Multiple-Outputの略語です。MU-MIMOは、複数の 独立した無線端末でシステムにアクセスできる MIMO テクノロジーを強化した形式です。

802.11n または 802.11ac Wave 1 で、1 箇所のアクセスポイントから複数の空間ストリームを同時に発信できますが、宛先は1つのワイヤレスクライアントのみです。したがって、データを 受信できるデバイスは、一度に1つだけになります。この技術をシングルユーザ MIMO (SU-MIMO) と呼びます。

802.11ac Wave 2 では、MU-MIMO で、複数のユーザが同じチャネルで AP から同時にデータを 受信できます。MU-MIMO により、Wave 2 対応アクセスポイントでは、そのアンテナ リソー スを利用して、複数のクライアントにすべて同時に、同じチャネルで発信できます。MU-MIMO はダウンストリーム方向で使用し、ワイヤレス クライアントは Wave 2 対応であることが求め られます。

### より多くの空間ストリーム

802.11ac Wave 2 では、最大 8 本の空間ストリームに対応できます。ただし、Wave 1 実装に比べて、最初の Wave 2 実装による空間ストリームの増加数は 3 本から 4 本程度です。追加空間 ストリームのサポートがあれば、3 SS AP よりも高いパフォーマンスを実現できます。

### 参考資料

以上のテクノロジーの詳細については、Cisco.comで以下のドキュメントを参照してください。

- [Cisco 802.11ac Wave 2 FAQs]
  http://www.cisco.com/c/en/us/solutions/collateral/enterprise-networks/802-11ac-solution/q-and-a-c67-734152.html
- [*Fundamentals of 802.11ac Wave 2 post on the Cisco Interaction Network*] http://blogs.cisco.com/cin/fundamentals-of-802-11ac-wave-2
- ・『802.11ac: The Fifth Generation of Wi-Fi』技術ホワイトペーパー http://www.cisco.com/c/en/us/products/collateral/wireless/aironet-3600-series/white paper c11-713103.html

#### Explicit Compressed Beamforming Feedback

AP 1850 は 802.11ac 標準で定義されている標準ベースの Explicit Compressed Beamforming Feedback (ECBF)をサポートしています。ECBF で、クライアントはアクセスポイントにワイヤレス チャネルの推定状態を届けます。これらの状態の報告時にはクライアントから実施した明示的 チャネル測定を利用するため、AP とクライアントの両方がそれをサポートしていることが前 提です。802.11ac の場合、アクセスポイントの ECBF を、一般に送信ビームフォーミング、あ るいは短縮して TxBF と呼びます。

TxBF と ClientLink 3.0 でいずれもワイヤレス クライアント デバイスのパフォーマンスが向上 しますが、ClientLink3.0 では TxBF 全体で新たなメリットがあります。ClientLink3.0 テクノロ ジーは、クライアント側のハードウェアやソフトウェア機能に依存せず、802.11acクライアントと 802.11a/n クライアントが同じアクセスポイントで共存する混合モード環境でシームレス に動作します。一方、TxBFの場合、ビームフォーミングのパフォーマンスを生かすためには、 クライアント側サポートが必要です。そのため、メリットがあるのは、TxBF をサポートする 802.11ac クライアントのみです。

Cisco 1850 APはTxBFをサポートしていますが、レガシークライアントデバイスに対するビー ムフォーミングはサポートしていません。したがって、Cisco 1850 APは、ClientLink 3.0をサ ポートしていません。

(注) ClientLink 3.0 は Cisco Aironet 2700、3700、802.11ac シリーズの各 AP でサポートしています。

(注) TxBF は、ClientLink 1.0 をサポートする Cisco Aironet 1140、1260、1550、および 3500 AP での み無効化できます。ClientLink 2.0 以降をサポートする AP では無効化できません。

## 802.11ac サポートの制約事項

- ・802.11ac モジュールは、次のアクセス ポイントでのみサポートされています。
  - 1700
  - 1800
  - 2700
  - 2800
  - 3700
  - 3800
- ・組み込みの5GHz 無線がオフになると、802.11ac モジュールもオフになります。
- •802.11ac モジュールのチャネル、電力値およびモードの設定は、AP の組み込み 5 GHz 無 線と同じにする必要があります。また、802.11ac モジュールは 802.11ac クライアントとし てのみ機能します。
- ・802.11ac モジュールのメイン チャネルは個別に変更できません。
- •この 802.11ac サポートは、次のコントローラ プラットフォームにだけ適用されます。
  - Cisco 3504 WLC
  - Cisco 5520 WLC
  - Cisco 8540 WLC
- コントローラは802.11ac モジュールのハイアベイラビリティをサポートしていません。
  コントローラの802.11ac 設定(802.11ac データレートと802.11ac グローバルモード)は

スタンバイ コントローラと同期されません。これにより、アクティブ コントローラでこ れらの設定を明示的に無効にした場合に、クライアントのスループット変動および再アソ シエーションが発生することがあります。

さらに 802.11ac グローバル モード設定により、無線モジュールが有効かどうかがコント ロールされます。802.11ac グローバルモードが1台のコントローラ上のみで有効にされて いる場合、アクセスポイントが802.11ac グローバルモードが無効になっているコントロー ラとアソシエートすると、802.11ac モジュールは無効になる可能性があります。

- APをスタティックから自動チャネル割り当てに変更すると、デフォルトによって AP は 無線と有効なチャネルによってサポートされる最適な帯域幅に移動します。チャネル番号 と帯域幅の割り当ては、次の DCA サイクルが開始されるまで最適ではない場合がありま す。
- 802.11ac 無線では、TKIP を使用する SSID と TKIP+AES を使用する SSID は有効にされません。したがって、5 GHz のすべてのクライアントは 802.11n 無線に関連付けられるはずです。

### 802.11ac 高スループット パラメータの設定(GUI)

### 手順

- ステップ1 [Wireless] > [802.11a/n/ac] > [High Throughput (802.11n/ac)] を選択します。
- ステップ2 [11ac mode] チェックボックスをオンにして、ネットワークでの 802.11ac サポートを有効にします。
  - (注) 802.11n モードが有効な場合にのみ 802.11ac ステータスを変更できます。
- **ステップ3**0~31の MCS データレートインデックスすべてが有効になっていることを確認します(デフォルト設定)。
- ステップ4 設定を保存します。

MU-MIMOの設定(GUI)

この機能はすべての Cisco Wave 2 AP でサポートされています。

### 手順

- ステップ1 [WLANs] を選択して、WLAN ID をクリックします。
- **ステップ2** [Advanced] タブで、[11ac MU-MIMO] チェックボックスをオンまたはオフにします。

# 802.11ac 高スループット パラメータの設定(CLI)

### 手順

・次のコマンドを入力して、802.11ac サポートを有効または無効にします。

config 802.11a 11acSupport {enable | disable}

・次のコマンドを入力して、MCS 送信速度を設定します。

config 802.11a 11acSupport mcs tx {rate-8 | rate-9} ss spatial-stream-value {enable | disable}

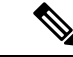

(注) 0~31の MCS データレートインデックスすべてが有効になっていることを確認します(デフォルト設定)。8.1以降のリリースでは、RFプロファイルには以前のリリースの MCS 0-23 ではなく、MCS 0-31 を含める必要があります。

### MU-MIMOの設定(CLI)

この機能はすべての Cisco Wave 2 AP でサポートされています。

### 手順

- **ステップ1** Cisco WLC コンソールで次のコマンドを入力して、MU-MIMO を有効または無効にします。 config wlan mu-mimo {enable | disable} *wlan-id*
- **ステップ2** AP コンソールで次のコマンドを入力して、MU-MIMO のステータスを確認します。 show interfaces Dot11Radio Dot11-radio-interface-number mumimo wlan-id